## Steps for triggering BI Reports from trigger.bat file

For Internal Use Only

Note: Make sure that SMTP is configured in the machine from which report has to be triggered.

1. Schedule required Report, which needs to be triggered on the event.

| Schedule - LFIN-01 (Daily Sales weekly Report)                                                        |                                                | Help 🛞                                                                                                    |
|----------------------------------------------------------------------------------------------------|------------------------------------------------|----------------------------------------------------------------------------------------------------|
| Schedule this entry to run at a recurring date and time. You ca                                       | an run using the default values or specify the | e options. You can disable the schedule without losing any of its details.                                                                                                    |
| Disable the schedule                                                                                  | Priority:                                      | Start date<br>Start:<br>Oct 9, 2017                                                                                                    |
| Frequency:<br>Select the frequency by clicking on a link.                                             |                                                | 11:33 AM                                                                                                    |
| By Day By Week By Month By                                                                            | Year By Trigger                                | End:                                                                                                    |
| Specify the name of the trigger for this entry.                                                       |                                                | C End by:                                                                                                    |
| Trigger name:                                                                                         |                                                |                                                                                                    |
| triggername                                                                                           | ×                                              |                                                                                                    |
| Credentials:<br>Jacky Patel (jacky.patel)<br>Options                                                  |                                                |                                                                                                    |
| ✓ Override the default report options                                                                 |                                                |                                                                                                    |
| Formats:<br>HTML<br>Number of rows per Web page:<br>20<br>Fnable selection-based interactivity<br>PDF |                                                | Delivery:<br>Select at least one delivery method. For burst reports, the email recipients are determined by the burst specification.<br>Save:<br>Save the report<br>Save the report view Edit the save options |
| No options saved                                                                                      |                                                | Print the report                                                                                                    |
| Set                                                                                                   |                                                | Printer location:                                                                                                    |
| Excel 2007 Data                                                                                       |                                                | Select a printer                                                                                                    |
| ✓ Excel 2002                                                                                          |                                                | Send the report and a link to the report by email Edit the email options                                                                                                    |
| Delimited text (CSV)                                                                                  |                                                | Send the remoti to mobile reminents. Select the recipients                                                                                                    |
|                                                                                                    |                                                |                                                                                                    |

In the above case, I have kept the trigger name as "triggername"

2. After the report has been scheduled, Open command prompt.

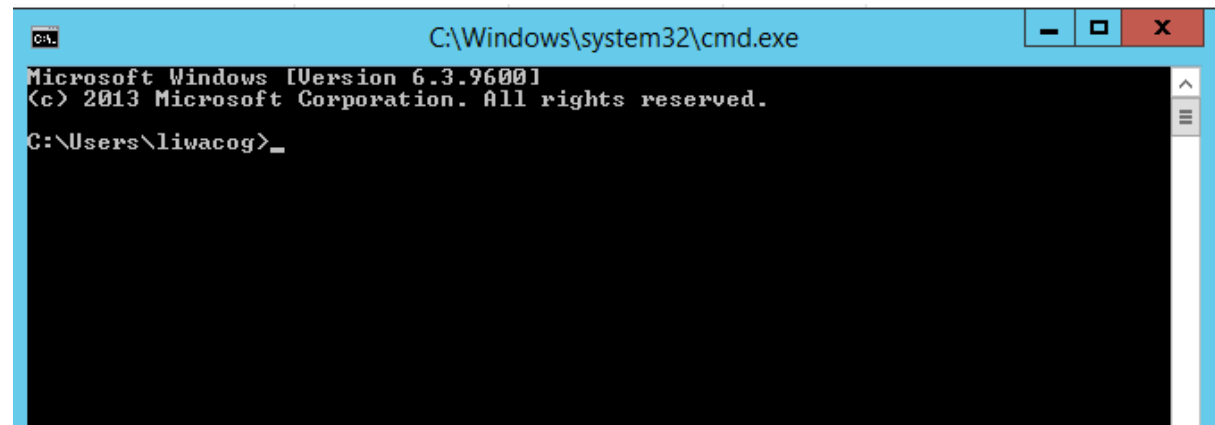

**3.** Navigate to cognos\_root\_folder where trigger.bat is present. (By default the file is present in *c10\_location*/webapps/utilities/trigger)

| D:\>cd Program Files\ibm\cognos\c10_64\webapps\utilities\trigger<br>D:\Program Files\ibm\cognos\c10_64\webapps\utilities\trigger> | C44.              | Command Prompt                                                                                                    | - | x |  |
|----------------------------------------------------------------------------------------------------|-------------------|----------------------------------------------------------------------------------------------------|---|---|--|
|                                                                                                    | D:\>cd<br>D:\Prog | Program Files\ibm\cognos\c10_64\webapps\utilities\trigger<br>ram Files\ibm\cognos\c10_64\webapps\utilities\trigger> |   |   |  |

## Steps for triggering BI Reports from trigger.bat file

For Internal Use Only

**4.** After you have navigated to the location, the syntax for trigger the report is trigger64.bat "http://localhost:9300/p2pd/servlet/dispatch" username password namespaceID triggername; and hit enter

or

trigger.bat "http://localhost:9300/p2pd/servlet/dispatch" username password namespaceID triggername; and hit enter

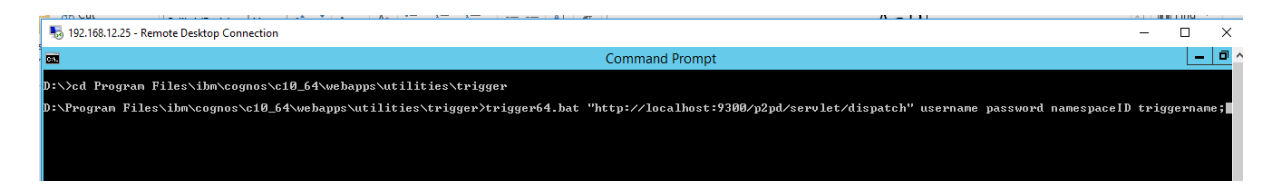

- 5. If Trigger is successfully fired then, it should display "Trigger: <trigger name> fired successfully"
- 6. Then you should be able to see the execution of report in Cognos BI Administration panel.